# 项目3 文本编辑器 vim

#### 【本章学习目标】

- (1) 了解 vim 和 vi 的区别。
- (2) 掌握 vim 的 3 种工作模式。
- (3) 掌握一般模式下的快捷键。
- (4) 掌握命令行模式下的快捷键。
- (5) 熟悉 Linux 的文件救援和高级功能。

vi编辑器(Visual Editor)通常简称为vi,是一种命令行界面下的文本编辑器。在早期的UNIX操作系统中都是使用vi作为系统默认的编辑器的。vim(Vi IMproved)就是vi的升级版,vim和vi最大的区别在于,在编辑一个文本的时候,vi不会显示颜色,而vim会显示颜色。此外,vim还能够进行Shell脚本、C语言源程序、Java等程序的编辑,使用vim能帮助程序员更容易找出源程序中的语法错误,因此可以将vim视为一种程序编辑器。

在 CentOS 8.1 系统中,已经默认安装有 vim 文本编辑器,所以不需要安装。如果目前 Linux 系统中没有 vim 命令,可在计算机连网后使用命令 yum install -y vim-enhanced 自行 进行安装。

# 3.1 vim 的工作模式

vim 是怎么工作的呢?首先来了解一下 vim 的工作模式。vim 的工作模式有一般模式 (也称指令模式)、编辑模式和命令行模式 3 种。

### 3.1.1 vim 的 3 种工作模式

#### 1. 一般模式

一般模式有时也称为指令模式。当使用命令 vim filename 打开一个文件时,一进入该 文件,就是一般模式了。在这种模式下,可以上、下、左、右移动光标,直接删除某个字符或删 除某些行,复制一行或者多行,进行粘贴,以及查找并替换字符或字符串。因此,一般模式下 的功能键主要有 3 类:移动光标类,删除、复制和粘贴类,查找替换类。

#### 2. 编辑模式

在一般模式下,是不可以修改某一个字符的,要想修改,只能进入编辑模式。要想从一 般模式切换到编辑模式,只需要按i、I、a、A、o、O、r和R这8个键中的任意一个即可。这8 个键的意义是不一样的,后面的表格中会有详细的解释。这8个键中必须记住的是i键。

当进入编辑模式后,屏幕的最后一行会出现"一插入一"或者"一替换一"的字样。 如果想从编辑模式返回到一般模式,按 Esc 键即可。

在编辑模式下,主要是编辑文档内容,进行文本的插入或者替换等修改操作。

#### 3. 命令行模式

在一般模式下,当输入":",就进入了命令行模式。在命令行模式下,可以进行的操作有保存文件、退出 vim、读入外部文件、设置行号和取消行号等。

通常情况下,可以将这3种模式想象成一幅图。图 3-1 就是 vim 3 种模式之间的转换 关系图。认真看上面的图标,会发现一般模式可以与编辑模式和命令行模式相互切换,但是 编辑模式与命令行模式之间是不可以互相切换的,这一点非常重要。

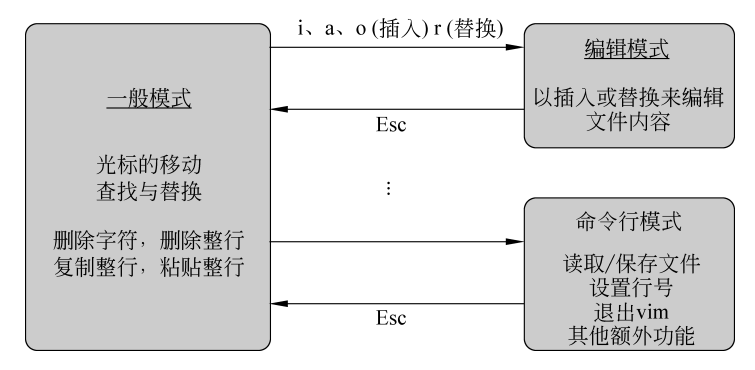

图 3-1 vim 3 种模式之间的转换关系图

#### 3.1.2 运行 vim

在终端中输入 vim filename 命令,然后按 Enter 键,就进入 vim 的一般模式了。如果当前目录中存在这个文件,则打开该文件;如果不存在这个文件,则新建文件,因此,该命令无论什么时候都不会报错。

上面已经讲解了 vim 的 3 种工作模式以及它们之间的转换关系。下面举个简单的例子 让大家加深印象,要求使用 vim 命令创建一个文本文件 test.txt,并在其中写入一段文字,然 后进行保存,最后退出 vim。具体步骤如下。

(1) 打开终端,在命令行提示符后输入命令"vim test.txt",然后按 Enter 键,这样就进 入了 vim 的工作界面。此时,光标在第一行的行首闪烁,对话框的最下面显示出文件名 "text.txt"。"[]"中的"新文件"3 个字表示这是一个新的文件。现在处于 vim 的一般模式, 如图 3-2 所示。

|       |       | r     | oot@sjh:~ |       |       | ×    |
|-------|-------|-------|-----------|-------|-------|------|
| 文件(F) | 编辑(E) | 查看(V) | 搜索(S)     | 终端(T) | 帮助(H) |      |
| ~     |       |       |           |       |       |      |
| ~     |       |       |           |       |       |      |
| - · · |       |       |           |       |       |      |
| ÷ .   |       |       |           |       |       |      |
| -     |       |       |           |       |       |      |
| ~     |       |       |           |       |       |      |
|       |       |       |           |       |       | 2.2- |
|       |       |       |           | 0 0 1 |       |      |

(2) 按i键,屏幕的最后一行会出现"--插入--"字样,此时处于 vim 的编辑模式,随便输

入一些字符,如图 3-3 所示。

(3) 输入完毕后,按 Esc 键,屏幕下方的"-- 插入 --"消失,返回到一般模式下。

(4) 输入":",进入命令行模式,接着输入"w",此时":w"会显示在窗口的最后一行,如 图 3-4 所示,然后按 Enter 键,文件内容将会被写入,也即文件内容已保存。此时,窗口的最 后一行会显示"已写入"并显示出文件的总行数和总字符数,当前文件的总行数为 11 行,总 字符数为 504,写入后的文件如图 3-5 所示。

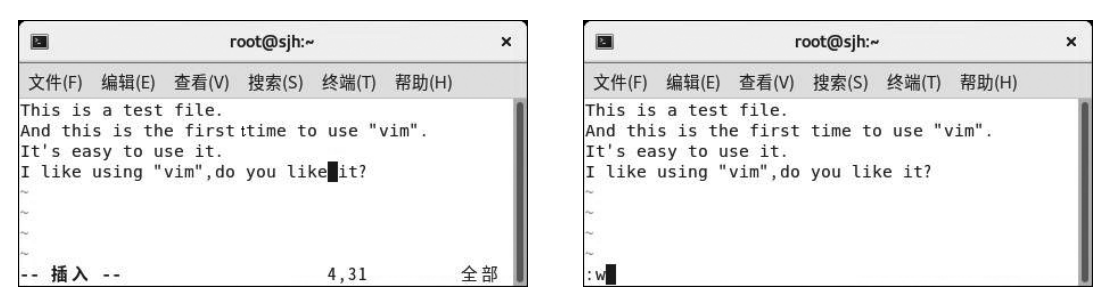

图 3-3 vim 的编辑模式

图 3-4 输入"w"将会写入文件

| root@sjh:~                                                                                                    | ×  |
|----------------------------------------------------------------------------------------------------|----|
| 文件(F) 编辑(E) 查看(V) 搜索(S) 终端(T) 帮助(H)                                                                                                    |    |
| his is a test file.<br>And this is the first time to use "vim".<br>It's easy to use it.<br>I like using "vim",do you like it?<br>~<br>~ |    |
| ~<br>"test.txt" [新] 11L, 504C 已写入        1,1                                                                                            | 顶端 |

图 3-5 写入后的文件

(5) 输入":",再输入"q",此时":q"会显示在窗口的最后一行,如图 3-6 所示,按 Enter 键,退出 vim。

|                                                                                                    | root@sjh:~                                             | × |
|----------------------------------------------------------------------------------------------------|--------------------------------------------------------|---|
| 文件(F) 编辑(E) 查看                                                                                                 | (V) 搜索(S) 终端(T) 帮助(H)                                  |   |
| This is a test fil<br>And this is the fi<br>It's easy to use i<br>I like using "vim"<br>~<br>~<br>~<br>~<br>:q | e.<br>rst time to use "vim".<br>t.<br>,do you like it? |   |

图 3-6 输入"q"将会退出 vim

至此,文件 test.txt 已经生成。使用 11 命令进行查看,如图 3-7 所示。

|                        |           |        | root@s | sjh:~ |       | ×                    |
|------------------------|-----------|--------|--------|-------|-------|----------------------|
| 文件(F) 编辑(E)            | 查看(V)     | 搜索(S)  | 终端(    | (T)   | 帮助(H) |                      |
| [root@sjh ~]#<br>总用量 8 | 11        |        |        |       |       |                      |
| drwxr-xr-x. 2          | root root | t 6    | 3月     | 29    | 16:55 | 公共                   |
| drwxr-xr-x. 2          | root root | t 6    | 3月     | 29    | 16:55 | 模板                   |
| drwxr-xr-x. 2          | root root | t 6    | 3月     | 29    | 16:55 | 视 频                  |
| drwxr-xr-x. 2          | root root | t 6    | 3月     | 29    | 16:55 | 图片                   |
| drwxr-xr-x. 2          | root root | t 6    | 3月     | 29    | 16:55 | 文档                   |
| drwxr-xr-x. 2          | root root | t 6    | 3月     | 29    | 16:55 | 下载                   |
| drwxr-xr-x. 2          | root root | t 6    | 3月     | 29    | 16:55 | 音乐                   |
| drwxr-xr-x. 2          | root root | t 6    | 3月     | 29    | 16:55 | 桌面                   |
| -rw 1                  | root root | t 1750 | 3月     | 6     | 21:58 | anaconda-ks.cfg      |
| -rw-rr 1               | root root | t 0    | 3月     | 6     | 22:21 | initial-setup-ks.cfg |
| -rw-rr 1               | root root | t 504  | 4月     | 1     | 23:39 | test.txt             |
| [root@sjh ~]#          |           |        | -      |       |       |                      |

图 3-7 查看 test.txt 文件信息

# 3.2 vim 常见命令

通过 3.1 节中的例子,相信大家都已经学会怎么使用 vim 来进行简单的文本编辑了。 但其实 vim 是全键盘式操作的编辑器,所以在各个模式下都有很多的功能键,只有掌握好 了这些功能键,才能成为真正的 vim 高手。下面将对 3 种模式下的功能键进行详细的讲解。

## 3.2.1 一般模式下的功能键

在一般模式下可以使用的功能键最多,大致可以分为3类,第一类是移动光标类,第二 类是删除、复制和粘贴类,第三类是查找和替换类。

### 1. 移动光标类

一般模式下的移动光标类快捷键如表 3-1 所示。

| 按键名称              | 按键的效果                                                        |
|-------------------|--------------------------------------------------------------|
| h或者←键             | 光标向左移动一个字符                                                   |
| j或者↓键             | 光标向下移动一个字符                                                   |
| k或者≮键             | 光标向上移动一个字符                                                   |
| ]或者→键             | 光标向右移动一个字符                                                   |
| Ctrl+f 键或者 PgDn 键 | 屏幕向文件尾部移动一页                                                  |
| Ctrl+b 键或者 PgUp 键 | 屏幕向文件头部移动一页                                                  |
| n 空格(n 是数字)       | 按下数字 n 然后按空格,则光标向右移动 n 个字符,如果该行字符数小于 n,则光标继续从下一行开始向右移动,一直到 n |
| 0(数字 0)或者 Home    | 移动到本行行首                                                      |
| \$ 或者 End         | 移动到本行行尾                                                      |
| Н                 | 光标移动到当前屏幕的最顶行                                                |

表 3-1 一般模式下的移动光标类快捷键

| 按键名称        | 按键的效果           |
|-------------|-----------------|
| М           | 光标移动到当前屏幕的中央那一行 |
| L           | 光标移动到当前屏幕的最底行   |
| G           | 光标移动到文件的最后一行    |
| nG(n 是数字)   | 光标移动到文件的第 n 行   |
| gg          | 光标移动到文件的第一行     |
| n 回车(n 是数字) | 光标向下移动 n 行      |

使用键盘上的 ↑、√、←、→键,可以将光标移动一个字符,也可以使用键盘上的 h、j、k、l 来实现同样的功能。如果要移动多个字符,可以按 n+方向键,这里,n 代表一个数字。例 如,如果想将光标向左移动 8 个字符,先按 8 键,再按 h 键,就可以了。或者也可以先按 8, 再按←键,光标也会向左移动 8 个字符。空格代表向右移动一个字符,如果想将光标向右移 动 20 个字符,可以按 201(小写的英文),20→,或者 20 空格,都可以。

一个大写的 G 可以将光标移动到文件的最后一行。nG 将光标移动到文件的第 n 行, 例如,想移动光标到第 101 行,按 101G 就可以。要把光标移动到文件的第 1 行,可以使用 1G 或者 gg。

*n*Enter,表示将光标从当前行开始向下移动*n*行。如果当前光标位于第 10 行,按 5Enter 后,光标将会移动到第 15 行。

#### 2. 删除、复制和粘贴类

除了移动光标,还经常进行删除、复制和粘贴的操作。一般模式下的删除、复制和粘贴 类快捷键如表 3-2 所示。

| 按键名称       | 按键的效果                      |
|------------|----------------------------|
| x,X        | x表示向后删除一个字符,X表示向前删除一个字符    |
| nx(n 是数字)  | 向后删除 n 个字符                 |
| dd         | 删除光标所在的那一行                 |
| ndd(n 是数字) | 删除光标所在的向下 n 行              |
| d1G        | 删除光标所在行到第1行的所有数据           |
| dG         | 删除光标所在行到末行的所有数据            |
| уу         | 复制光标所在的那一行                 |
| пуу        | 复制从光标所在行开始的向下 n 行          |
| p,P        | p将复制的数据从光标下一行粘贴,P则从光标上一行粘贴 |
| y1G        | 复制光标所在行到第1行的所有数据           |
| уG         | 复制光标所在行到末行的所有数据            |

表 3-2 一般模式下的删除、复制和粘贴类快捷键

续表

#### • 82 •

续表

| 按键名称   | 按键的效果              |
|--------|--------------------|
| J      | 将光标所在行与下一行的数据结合成一行 |
| u      | 还原过去的操作            |
| Ctrl+r | 重做上一个操作            |
|        | 重复前一个操作            |

如果想将光标之后的 15 个字符删除,按 15x 即可。如果要删除光标之前的 20 个字符, 按 20X 即可。

按 dd 将删除光标所在的那一行,按 ndd 将删除包括光标所在行开始的向下 n 行。如果光标位于第 11 行,想将第 11~22 行之间(包括第 11 行和第 22 行)的文本删除,只需按下 12dd 即可。

#### 3. 查找和替换类

最后一类为查找和替换类。一般模式下的查找和替换类快捷键如表 3-3 所示。

表 3-3 一般模式下的查找和替换类快捷键

| 按键名称                   | 按键的效果                                                                        |
|------------------------|------------------------------------------------------------------------------|
| /keyword               | 向光标之后查找名为 keyword 的字符串,当找到第一个 keyword 后,该单词<br>高亮显示,按n键继续查找下一个,按N键,反方向查找下一个  |
| ? keyword              | 向光标之前查找名为 keyword 的字符串,当找到第一个 keyword 后,该单词 高亮显示,按 n 键继续查找下一个,按 N 键,反方向查找下一个 |
| :n1,n2s/word1/word2/g  | 在 nl 和 n2 行之间查找 word1 字符串并替换为 word2                                          |
| :1, \$ s/word1/word2/g | 从第一行到最末行,查找 word1 并替换成 word2                                                 |
| :1,\$ s/word1/word2/gc | 在第一行和最末行之间查找 word1, 替换为 word2 之前需要用户确认                                       |

## 3.2.2 从一般模式进入编辑模式

从一般模式进入编辑模式,需要按 i、I、a、A、o、O、r、R 这 8 个键中的任意一个,这 8 个键的意义是不一样的。其中,按 i、I、a、A、o、O 时,窗口最下方将会出现"-- 插入 --"字样,按 R 键时,窗口最下方将会出现"-- 替换 --"字样。

从一般模式进入编辑模式的8个键如表3-4所示。

| 按键名称 | 按键的效果         |
|------|---------------|
|      |               |
| i    | 在光标前插入字符      |
| Ι    | 在光标所在行的行首插入字符 |
| a    | 在光标后插入字符      |
| А    | 在光标所在行的行末插入字符 |

表 3-4 从一般模式进入编辑模式的 8 个键

• 83 •

续表

| 按键名称 | 按键的效果                 |
|------|-----------------------|
| 0    | 在光标所在行的下面插入新的一行       |
| 0    | 在光标所在行的上面插入新的一行       |
| r    | 替换光标所在的字符,只替换一次       |
| R    | 一直替换光标所在的字符,直到按 Esc 键 |

## 3.2.3 命令行模式下的功能键

在一般模式下,输入":"将进入命令行模式。命令行模式下支持的功能有保存文件、退 出 vim、读入外部文件、设置行号等。命令行模式下的功能键如表 3-5 所示。

| 按键名称                             | 按键的效果                                                                         |
|----------------------------------|-------------------------------------------------------------------------------|
| : W                              | 保存文件内容                                                                        |
| : w!                             | 如果文件属性为只读时,强制保存                                                               |
| :q                               | 退出 vim                                                                        |
| :q!                              | 强制退出 vim,不管编辑还是未编辑都不保存内容直接退出                                                  |
| :wq                              | 保存文件内容之后立即退出                                                                  |
| :e!                              | 将文档还原成最原始状态                                                                   |
| ZZ                               | 等价于:wq                                                                        |
| :w[filename]                     | 将文档另存为 filename                                                               |
| r [filename]                     | 在光标所在行的下面读入 filename 文档的内容                                                    |
| :set nu                          | 在文件中每行的行首设置行号                                                                 |
| :set nonu                        | 取消已经设置的行号                                                                     |
| $:n_1, n_2 \text{ w [filename]}$ | 将 $n_1 \sim n_2$ 行的内容另存为 filename 文件中                                         |
| :! command                       | 暂时离开 vim,执行某个 Linux 命令,例如:<br>:! ls /home 暂时列出/home 下的文件,然后会提示按 Enter 键返回 vim |

表 3-5 命令行模式下的功能键

【想一想】 在 vim 中,将打开的文件另存之后并没有退出 vim,接着继续编辑文件时, 必须知道继续编辑的是原来的文件还是另存后的文件。

# 3.3 vim 的其他事项

本节将介绍文件救援、多窗口编辑、多文件编辑和块选择等 vim 的其他事项。

3.3.1 文件救援

在使用 vim 的过程中可能会出现文件还没来得及保存,计算机突然断电或者不小心关

• 84 •

闭了终端的情况,这时候要挽救没有保存的文件,就要使用 vim 的救援功能了。

在使用 vim 编辑文件时, vim 会在被编辑的文件的目录下,再建立一个名为.filename.swp 的文件。如果系统因为某些原因突然断线了,导致编辑的文件还没有及时保存,这个时候. filename.swp 就能够发挥救援的功能了。当再次使用命令 vim filename 打开文件时,将会 弹出发现交换文件.filename.swp 的警告信息。

本例在使用 vim test.txt 命令编辑文件后没有保存就退出了终端,再次使用 vim test.txt 命 令时就弹出了如图 3-8 所示的警告信息。

root@sih:~ × 文件(F) 编辑(E) 查看(V) 搜索(S) 终端(T) 帮助(H) E325: 注意 发现交换文件 ".test.txt.swp 所有者: root 日期: Thu Apr 2 00:22:47 2020 文件名: ~root/test.txt 修改过:是 用户名: root 主机名: sjh.com 进程 ID: 5372 正在打开文件 "test.txt" 日期: Wed Apr 1 23:39:25 2020 (1) Another program may be editing the same file. If this is the case, be careful not to end up with two different instances of the same file when making changes. Quit, or continue with caution. (2) An edit session for this file crashed. 如果是这样,请用 ":recover" 或 "vim -r test.txt" wu未定这件, 項用 ":recover" 或 "vim -r test.txt" 恢复修改的内容 (请见 ":help recovery")。 如果你已经进行了恢复,请删除交换文件 ".test.txt.swp" 以避免再看到此消息。 交换文件 ".test.txt.swp" 已存在! 以只读方式打开([0]), 直接编辑((E)), 恢复((R)), 删除交换文件((D)), 退出((Q )), 中止((A)): ■

图 3-8 发现交换文件的警告信息

在警告信息的画面中,有6个可用选项。

(1) [O]pen Read-Only: 以只读方式打开。

(2)(E)dit anyway:直接编辑。

(3) (R) ecover:恢复,即加载暂存盘的内容,用来挽救之前未保存的工作。

(4) (D) elete it: 删除文件,如果确定那个暂存文件是无用的,那么可以先将这个暂存 文件删除。有时候如果不确定这个暂存文件是怎么来的,也可以删除它。

(5)(Q)uit:退出,按q键就可离开 vim,不会进行任何动作,返回到命令行提示符。

(6)(A)bort:终止,与 quit 差不多,也会返回到命令行提示符。在这里,先按 R 键,再按 Enter 键,test.txt 文件就显示出来了,恢复之后的文件如图 3-9 所示。

需要注意的是,除非选择(D)elete it 删除了该交换文件,否则当离开 vim 后,还需要在终端中执行命令

rm .test.txt.swp

自行删除该交换文件,不然,以后每次使用命令

vim test.txt

都会出现同样的警告信息。

|                                                         |                                                    |                                                  | roc                        | root@sjh:~         |       |    |  |  |  |
|---------------------------------------------------------|----------------------------------------------------|--------------------------------------------------|----------------------------|--------------------|-------|----|--|--|--|
| 文件(F)                                                   | 编辑(E)                                              | 查看(V)                                            | 搜索(S)                      | 终端(T)              | 帮助(H) |    |  |  |  |
| This is<br>And thi<br>It's ea<br>I like<br>There a<br>~ | a test<br>s is th<br>sy to u<br>using "<br>re thre | file.<br>e first<br>se it.<br>vim",do<br>e modes | time t<br>you li<br>in vim | o use "\<br>ke it? | vim". |    |  |  |  |
| ÷~                                                      |                                                    |                                                  |                            |                    | 5,29  | 全部 |  |  |  |

图 3-9 恢复之后的文件

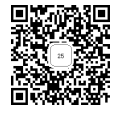

## 3.3.2 多窗口编辑

当使用 vim 编辑文件时,还可以将不同的文件同时显示在屏幕的不同窗口中,也可以 将同一个文件同时显示在屏幕的不同窗口中,实现文件的多窗口编辑,也即常说的分屏 功能。

1. 多个文件分屏编辑

命令格式如下:

vim -On [FILE\_1] [FILE\_2] ···

或者

vim - on [FILE 1] [FILE 2] ...

其中参数说明如下。

(1) -O(大写的 O): 垂直分割(vertical),不同窗口切换用 Ctrl+W+←键或者 Ctrl+W+→键。

(2) -o(小写的 o): 水平分割(horizontal,默认值),不同窗口切换用 Ctrl+W+ ↑ 键或者 Ctrl+W+ ↓ 键。

(3) n: 表示分几个屏,可省略,默认按后面要分割的文件数来决定分几个屏。

(4) [FILE\_1] [FILE\_2] …: 需要分屏打开的文件。需要注意的是,如果只打开了两 个文件,则重复按两次 Ctrl+W 键即可切换窗口。

图 3-10 所示为使用 vim -O test.txt /etc/passwd /etc/profile 命令所打开的不同文件 垂直分屏的界面。

2. 单个文件分屏编辑

在使用 vim test.txt 编辑文件时,在一般模式下,输入":sp",然后按 Enter 键,会将该文件显示在两个窗口中,实现水平分屏的功能,如图 3-11 所示。

在使用 vim test.txt 编辑文件时,在一般模式下,输入":sp /etc/profile",然后按 Enter 键,会将文件 profile 显示在第一个窗口中,test.txt 显示在第二个窗口中,实现不同文件水 平分屏的功能。如图 3-12 所示。

可以使用 Ctrl+W+ ↑键或者 Ctrl+W+ ↓键在上下两个窗口中切换。

• 86 •

|                                                                     | root@sjh:~                                                                                                    | ×        |
|---------------------------------------------------------------------|----------------------------------------------------------------------------------------------------|----------|
| 文件(F) 编辑(E) 查看(V) 搜索(S) :                                           | 终端(T) 帮助(H)                                                                                                    |          |
| This is a test file.<br>And this is the first time to<br>use "vim". | root:x:0:0:root:/root:/bin/ba # /etc/profile<br>sh<br>bin:x:1:1:bin:/bin:/sbin/nolo # System wide environment ar              | nd       |
| It's easy to use it.<br>I like using "vim",do you lik               | gin startup programs, for login<br>daemon:x:2:2:daemon:/sbin:/sb setup                                                        | n        |
| e it?<br>There are three modes in vim <mark>.</mark>                | in/nologin                                                                                                    | in       |
| ~                                                                   | nologin<br>lp:x:4:7:lp:/var/spool/lpd:/s # It's NOT a good idea to ch<br>bin/nologin nge this file unless you kno             | ha<br>ow |
| ~~<br>~~                                                            | <pre>sync:x:5:0:sync:/sbin:/bin/sy what you nc</pre>                                                                          | er<br>1  |
| ~                                                                   | <pre>:/sbin/shutdown script in<br/>halt:x:7:0:halt:/sbin:/sbin/h # /etc/profile.d/ to make cu</pre>                           | us       |
| ~                                                                   | alt tom changes to your environm<br>mail:x:8:12:mail:/var/spool/mint, as this<br>ail:/shin/pologin# will prevent the peed for | me       |
| nu<br>Nu                                                            | operator:x:11:0:operator:/roo<br>erging in future updates.<br>t:/sbin/nologin                                                 |          |
| nu<br>14                                                            | <pre>games:x:12:100:games:/usr/gam pathmunge () {     es:/sbin/nologin</pre>                                                  |          |
| test.txt 5,29 全部                                                    | /sbin/nologin ;;<br>/etc/passwd 1,1 顶端 /etc/profile 1,1 顶结                                                                    | 端        |

图 3-10 多个文件垂直分屏

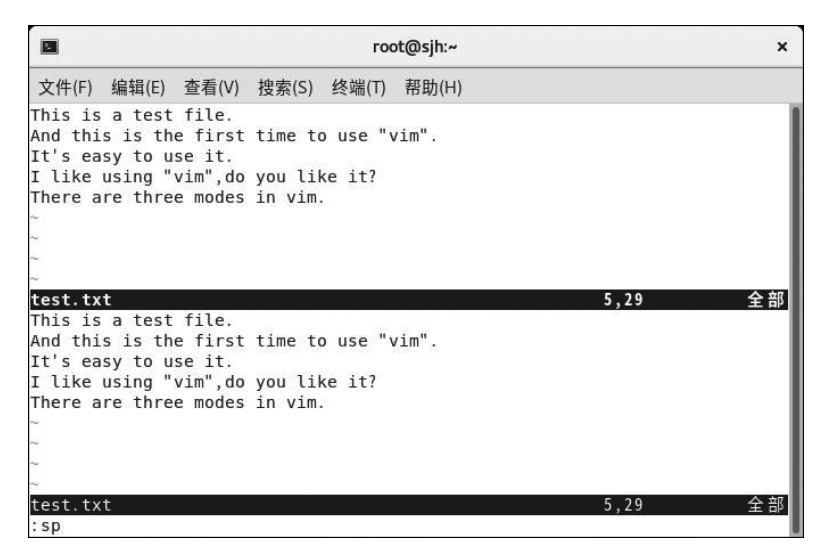

图 3-11 单个文件水平分屏

#### 3. 关闭分屏

要取消其他分屏,保留当前分屏,只需要输入":only",然后按 Enter 键即可;或者按 Ctrl+W+o 键也可以关闭其他分屏。

如果要退出当前所在的分屏,输入":q",然后按 Enter 键就可以了。

## 3.3.3 多文件编辑

可以使用 vim file1 file2 file3 …的方式在 vim 后面同时接好几个文件来开启多文件同

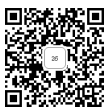

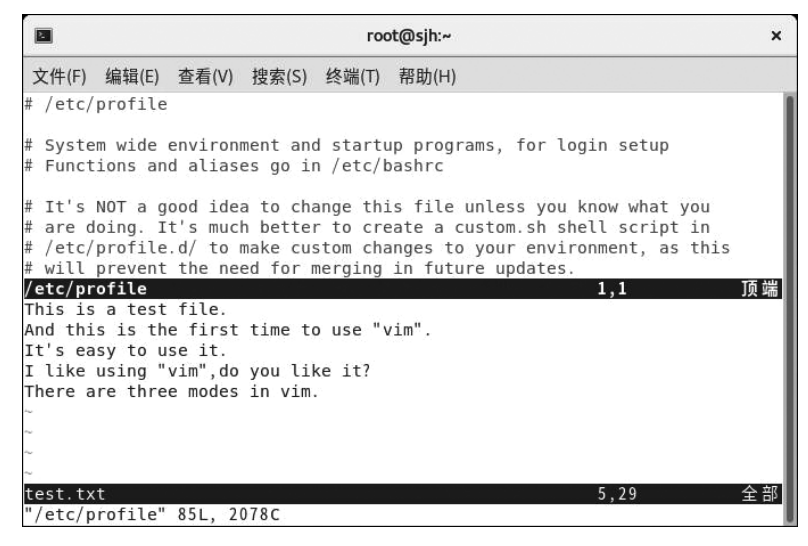

图 3-12 不同文件水平分屏

时编辑的功能。在进行多文件编辑时,可以使用的命令如下。

- (1):n编辑下一个文件。
- (2):N编辑上一个文件。
- (3):files列出目前 vim 开启的所有文件。当执行命令

vim test.txt /etc/passwd /etc/profile

时,屏幕中出现的是第一个文件 test.txt,输入":n",然后按 Enter 键,屏幕上出现 /etc/passwd文件,再输入":n",然后按 Enter 键,屏幕上出现/etc/profile文件。此时,再输入":n",屏幕最后一行将会报错,提示无法切换,已是最后一个文件,如图 3-13 所示。

|                                        |                                           |                                        | root@sjh:~                                |                                             |                                                                                                    |    |  |  |  |
|----------------------------------------|-------------------------------------------|----------------------------------------|-------------------------------------------|---------------------------------------------|----------------------------------------------------------------------------------------------------|----|--|--|--|
| 文件(F)                                  | 编辑(E)                                     | 查看(V)                                  | 搜索(S)                                     | 终端(T)                                       | 帮助(H)                                                                                                    |    |  |  |  |
| # /etc/                                | profile                                   |                                        |                                           |                                             |                                                                                                    |    |  |  |  |
| # Syste<br># Funct                     | m wide<br>ions an                         | environ<br>d alias                     | ment an<br>es go i                        | d startu<br>n /etc/l                        | up programs, for login setup<br>bashrc                                                                                           |    |  |  |  |
| # It's<br># are c<br># /etc/<br># will | NOT a g<br>loing. I<br>profile<br>prevent | ood ide<br>t's muc<br>.d/ to<br>the ne | a to ch<br>h bette<br>make cu<br>ed for i | ange th:<br>r to cre<br>stom cha<br>merging | is file unless you know what you<br>eate a custom.sh shell script in<br>anges to your environment, as this<br>in future updates. |    |  |  |  |
| pathmur<br>cas                         | ge () {<br>e ":\${P                       | ATH}:"                                 | in                                        |                                             |                                                                                                    |    |  |  |  |
|                                        | *:"\$1"<br>;;                             | :*)                                    |                                           |                                             |                                                                                                    |    |  |  |  |
|                                        | )<br>if                                   | [ "\$2"<br>PATH=                       | = "aft<br>\$PATH:\$                       | er"];<br>1                                  | then                                                                                                    |    |  |  |  |
|                                        | el                                        | se<br>PATH=                            | \$1:\$PAT                                 | н                                           |                                                                                                    |    |  |  |  |
| E165: 🗦                                | fi<br>E法切换                                | ,已是最                                   | 后一个                                       | 文件                                          | 1,1                                                                                                    | 顶端 |  |  |  |

图 3-13 切换到最后一个文件

此时,如果要切换回第一个文件 test.txt,只能输入":N",然后按 Enter 键,先切换到 /etc/passwd,再输入":N",按 Enter 键,才能切换回 test.txt。

#### 3.3.4 块选择

在使用 vim 编辑一个文件的时候,还可以选择某些字符、某些行或者以长方形的方式 选择资料,然后将选中的文本删除或者复制。此时,可以使用的按键如下。

(1) v: 字符选择,会将光标经过的地方反白选择。按 v 键后,窗口最下方显示出"--可视--"标记。

(2) V: 行选择,会将光标经过的行反白选择。按 V 键后,窗口最下方显示出"--可视行 --"标记。

(3) Ctrl+v: 区块选择,可以用长方形的方式选择资料。按 Ctrl+v 键后,窗口最下方显示出"--可视 块 --"标记。

(4) y: 将反白的地方复制起来。

- (5) d: 将反白的地方删除。
- (6) p: 将复制的内容粘贴。

下面举例说明区块选择的用法,具体步骤如下:

(1) 打开终端,输入命令"vim /etc/netconfig",按 Enter 键。在打开的 vim 中输入":set nu", 按 Enter 键,设置好行号,如图 3-14 所示。

|                                                                   |                                                                                                    |                                                                                                    | P                                                      | oot@sjh:~                                                                                     |                                                      |                                                      |                                                | ×                               |
|-------------------------------------------------------------------|----------------------------------------------------------------------------------------------------|----------------------------------------------------------------------------------------------------|--------------------------------------------------------|-----------------------------------------------------------------------------------------------|------------------------------------------------------|------------------------------------------------------|------------------------------------------------|---------------------------------|
| 文件(                                                               | F) 编辑(E)                                                                                                    | 查看(V) 搜索(S)                                                                                                    | 终端(T                                                   | ) 帮助(H)                                                                                       |                                                      |                                                      |                                                |                                 |
| 1 1 2 #<br>3 #<br>4 #<br>5 #<br>6 #<br>7 #<br>8 #<br>9 #<br>10 #  | The netwo<br>conjunct:<br>Entries o<br>contries o<br>The <dev:< td=""><td>ork configurat<br/>ion with the T<br/>consist of:<br/>etwork_id&gt; <sen<br><device><br/>ice&gt; and <name<br>tation</name<br></device></sen<br></td><td>ion fi<br/>I-RPC<br/>mantic<br/><name<br>toaddr</name<br></td><td>le. This <sup>.</sup><br/>code in th<br/>s&gt; <flags:<br>toaddr_lin<br/>_libs&gt; fio</flags:<br></td><td>file<br/>ne li<br/>&gt; <pr<br>&gt;s&gt;<br/>≥lds</pr<br></td><td>is current<br/>btirpc lib<br/>otofamily&gt;<br/>are always</td><td>ly only<br/>rary.<br/><proto<br>empty</proto<br></td><td>y used in<br/>name&gt; \<br/>in this</td></dev:<> | ork configurat<br>ion with the T<br>consist of:<br>etwork_id> <sen<br><device><br/>ice&gt; and <name<br>tation</name<br></device></sen<br> | ion fi<br>I-RPC<br>mantic<br><name<br>toaddr</name<br> | le. This <sup>.</sup><br>code in th<br>s> <flags:<br>toaddr_lin<br/>_libs&gt; fio</flags:<br> | file<br>ne li<br>> <pr<br>&gt;s&gt;<br/>≥lds</pr<br> | is current<br>btirpc lib<br>otofamily><br>are always | ly only<br>rary.<br><proto<br>empty</proto<br> | y used in<br>name> \<br>in this |
| 12 #<br>13 u<br>14 t<br>15 u<br>16 t<br>17 r<br>18 T<br>19 u<br>~ | t<br>udp<br>tcp<br>udp6<br>tcp6<br>rawip<br>Local<br>unix                                                                                                    | tpi_clts<br>tpi_cots_ord<br>tpi_clts<br>tpi_cots_ord<br>tpi_raw<br>tpi_cots_ord<br>tpi_cots_ord                                            | v<br>v<br>v<br>-                                       | inet<br>inet6<br>inet6<br>inet<br>loopback<br>loopback                                        | udp<br>tcp<br>udp<br>tcp<br>-                        | -                                                    |                                                |                                 |
| ~<br>:set                                                         | nu                                                                                                    |                                                                                                    |                                                        |                                                                                               |                                                      | 1,                                                   | 1                                              | 全部                              |

图 3-14 为文件设置好行号

(2) 按13G 键,将光标移至第13行行首,然后按11→键,将光标移至"tpi\_clts"的第一个"t"上,然后按Ctrl+v键,此时窗口最下方显示出"--可视块--"标记,如图3-15所示。

(3) 连续按→键 11次,再按 ↓键 6次,将会选择一个如图 3-16 所示的区块。

(4) 按y键,窗口最下方显示7行的区块内容被复制,如图 3-17 所示。

|     |                                                                                                    |                                                                                                    |                                                                                                    | root@sjh:~                                                                                                    |                                                                                                |             |                                               | ×       |
|-----|----------------------------------------------------------------------------------------------------|----------------------------------------------------------------------------------------------------|----------------------------------------------------------------------------------------------------|----------------------------------------------------------------------------------------------------|------------------------------------------------------------------------------------------------|-------------|-----------------------------------------------|---------|
| 文作  | 牛(F) 编辑(                                                                                                    | E) 查看(V) 搜索(S)                                                                                                    | 终端                                                                                                 | (T) 帮助(H)                                                                                                    |                                                                                                |             |                                               |         |
| 1   | #<br># The ne                                                                                                    | twork configurat                                                                                                    | ion f                                                                                              | ile. This                                                                                                    | file i                                                                                         | s curre     | ently only                                    | used in |
| 3   | # conjun                                                                                                    | ction with the T                                                                                                    | I-RPC                                                                                              | code in t                                                                                                    | he lib                                                                                         | tirpc 1     | library.                                      |         |
| 4   | #<br># Entrie                                                                                                    | s consist of:                                                                                                    |                                                                                                    |                                                                                                    |                                                                                                |             |                                               |         |
| 6   | #                                                                                                    | <pre><network id=""> <se< pre=""></se<></network></pre>                                                                                | manti                                                                                              | cs> <flags< td=""><td>&gt; <pro< td=""><td>tofamil</td><td>v&gt; <proto< td=""><td>name&gt; \</td></proto<></td></pro<></td></flags<> | > <pro< td=""><td>tofamil</td><td>v&gt; <proto< td=""><td>name&gt; \</td></proto<></td></pro<> | tofamil     | v> <proto< td=""><td>name&gt; \</td></proto<> | name> \ |
| 8   | #                                                                                                    | <device></device>                                                                                                    | <nan< td=""><td>netoaddr_li</td><td>bs&gt;</td><td>cortainz</td><td>cy proce</td><td>1</td></nan<> | netoaddr_li                                                                                                    | bs>                                                                                            | cortainz    | cy proce                                      | 1       |
| 9   | #<br># The <d< td=""><td>evice&gt; and <name< td=""><td>toadd</td><td>lr_libs&gt; fi</td><td>elds a</td><td>re alwa</td><td>ays empty</td><td>in this</td></name<></td></d<> | evice> and <name< td=""><td>toadd</td><td>lr_libs&gt; fi</td><td>elds a</td><td>re alwa</td><td>ays empty</td><td>in this</td></name<> | toadd                                                                                              | lr_libs> fi                                                                                                    | elds a                                                                                         | re alwa     | ays empty                                     | in this |
| 11  | <pre># implem #</pre>                                                                                                    | entation.                                                                                                    |                                                                                                    |                                                                                                    |                                                                                                |             |                                               |         |
| 13  | "udp                                                                                                    | tpi_clts                                                                                                    | v                                                                                                  | inet                                                                                                    | udp                                                                                            | -           | -                                             |         |
| 14  | tcp                                                                                                    | tpi_cots_ord                                                                                                    | v                                                                                                  | inet                                                                                                    | tcp                                                                                            |             |                                               |         |
| 15  | udp6                                                                                                    | tpi_clts                                                                                                    | v                                                                                                  | inet6                                                                                                    | udp                                                                                            | -           | · · · ·                                       |         |
| 16  | tcp6                                                                                                    | tpi_cots_ord                                                                                                    | v                                                                                                  | inet6                                                                                                    | tcp                                                                                            | () <u>1</u> | ( <b>1</b>                                    |         |
| 17  | rawip                                                                                                    | tpi_raw                                                                                                    | -                                                                                                  | inet                                                                                                    | -                                                                                              | -           | -                                             |         |
| 18  | local                                                                                                    | tpi_cots_ord                                                                                                    | 75                                                                                                 | loopback                                                                                                    | π.                                                                                             |             | 3. <del></del>                                |         |
| 19  | unix                                                                                                    | tpi_cots_ord                                                                                                    | -                                                                                                  | loopback                                                                                                    | -                                                                                              | -           |                                               |         |
|     |                                                                                                    |                                                                                                    |                                                                                                    |                                                                                                    |                                                                                                |             |                                               |         |
| - i | 可视块 -                                                                                                    | -                                                                                                    |                                                                                                    |                                                                                                    | 1x1                                                                                            |             | 13.12                                         | 全部      |

图 3-15 窗口最下方出现"-- 可视 块 --"标记

|    |                                                                                                    |                                                                                                    |                                                                                   | root@sjh:~                                                                                                    |                                  |        |                                                | ×       |
|----|----------------------------------------------------------------------------------------------------|----------------------------------------------------------------------------------------------------|-----------------------------------------------------------------------------------|----------------------------------------------------------------------------------------------------|----------------------------------|--------|------------------------------------------------|---------|
| 文作 | 牛(F) 编辑(I                                                                                                    | E) 查看(V) 搜索(S)                                                                                                    | 终端                                                                                | i(T) 帮助(H)                                                                                                    |                                  |        |                                                |         |
| 1  | #                                                                                                    |                                                                                                    |                                                                                   |                                                                                                    |                                  |        |                                                |         |
| 2  | # The ne                                                                                                    | twork configurat                                                                                                    | ion                                                                               | file. This                                                                                                    | file i                           | s curr | ently only                                     | used in |
| 3  | # conjun                                                                                                    | ction with the T                                                                                                    | I-RP                                                                              | c code in t                                                                                                    | ne lib                           | tirpc  | library.                                       |         |
| 4  | #                                                                                                    |                                                                                                    |                                                                                   |                                                                                                    |                                  |        |                                                |         |
| 5  | # Entrie                                                                                                    | s consist of:                                                                                                    |                                                                                   |                                                                                                    |                                  |        |                                                |         |
| 6  | #                                                                                                    |                                                                                                    |                                                                                   |                                                                                                    |                                  |        |                                                |         |
| 7  | #                                                                                                    | <network_id> <se< td=""><td>mant:</td><td>ics&gt; <flags< td=""><td><pro> <pro< pro=""></pro<></pro></td><td>tofami</td><td>ly&gt; <proto< td=""><td>name&gt; \</td></proto<></td></flags<></td></se<></network_id> | mant:                                                                             | ics> <flags< td=""><td><pro> <pro< pro=""></pro<></pro></td><td>tofami</td><td>ly&gt; <proto< td=""><td>name&gt; \</td></proto<></td></flags<> | <pro> <pro< pro=""></pro<></pro> | tofami | ly> <proto< td=""><td>name&gt; \</td></proto<> | name> \ |
| 8  | #                                                                                                    | <device></device>                                                                                                    | <nar< td=""><td>metoaddr_li</td><td>os&gt;</td><td></td><td></td><td></td></nar<> | metoaddr_li                                                                                                    | os>                              |        |                                                |         |
| 9  | #                                                                                                    |                                                                                                    |                                                                                   |                                                                                                    |                                  |        |                                                |         |
| 10 | # The <d< td=""><td>evice&gt; and <name< td=""><td>toad</td><td>dr_libs&gt; fi</td><td>elds a</td><td>re alw</td><td>ays empty</td><td>in this</td></name<></td></d<> | evice> and <name< td=""><td>toad</td><td>dr_libs&gt; fi</td><td>elds a</td><td>re alw</td><td>ays empty</td><td>in this</td></name<>                                                                                | toad                                                                              | dr_libs> fi                                                                                                    | elds a                           | re alw | ays empty                                      | in this |
| 11 | <pre># implem</pre>                                                                                                    | entation.                                                                                                    |                                                                                   |                                                                                                    |                                  |        |                                                |         |
| 12 | #                                                                                                    |                                                                                                    |                                                                                   | 1                                                                                                    |                                  |        |                                                |         |
| 13 | udp                                                                                                    | tpi_clts                                                                                                    | v                                                                                 | inet                                                                                                    | udp                              | -      | -                                              |         |
| 14 | tcp                                                                                                    | tpi_cots_ord                                                                                                    | V                                                                                 | inet                                                                                                    | tcp                              |        | -                                              |         |
| 15 | udp6                                                                                                    | tpi_clts                                                                                                    | V                                                                                 | inet6                                                                                                    | udp                              | -      |                                                |         |
| 16 | tcp6                                                                                                    | tpi_cots_ord                                                                                                    | v                                                                                 | inet6                                                                                                    | tcp                              | -      | -                                              |         |
| 17 | rawip                                                                                                    | tpi_raw                                                                                                    | ÷.                                                                                | inet                                                                                                    | 1                                | -      | -                                              |         |
| 18 | local                                                                                                    | tp1_cots_ord                                                                                                    | 75                                                                                | Loopback                                                                                                    | 20                               | -      |                                                |         |
| 19 | unix                                                                                                    | tpi_cots_or <mark>d</mark>                                                                                                    | -                                                                                 | loopback                                                                                                    | -                                | -      |                                                |         |
|    |                                                                                                    |                                                                                                    |                                                                                   |                                                                                                    |                                  |        |                                                |         |
|    |                                                                                                    |                                                                                                    |                                                                                   |                                                                                                    |                                  |        |                                                |         |
|    | T AD 1t                                                                                                    |                                                                                                    |                                                                                   |                                                                                                    | 7.1                              | 2      | 10 22                                          | 人立四     |
|    | 可恍状-                                                                                                    |                                                                                                    |                                                                                   |                                                                                                    | / X1                             | 2      | 19,23                                          | 生部      |

图 3-16 选中区块

(5) 按 G 键,将光标移至文件最后一行,按 o 键,在最后一行的下方新增一行,再按 Esc 键,最后按 p 键,复制的内容将会粘贴在文件的最后一行,如图 3-18 所示。

(6) 由于本例只是演示,所以退出时请输入":q!",按 Enter 键不保存退出。

【试一试】 如果不小心按错了键,只是想让"-- 可视 块 --"标记消失,需要怎么操作? 答案是,按两次 Esc 键。

|    |                                                                                                    |                                                                                                    |                                                                                   | root@sjh:~                                                                                                    |                                      |               |                                              | ×         |
|----|----------------------------------------------------------------------------------------------------|----------------------------------------------------------------------------------------------------|-----------------------------------------------------------------------------------|----------------------------------------------------------------------------------------------------|--------------------------------------|---------------|----------------------------------------------|-----------|
| 文件 | 牛(F) 编辑(                                                                                                    | E) 查看(V) 搜索(S)                                                                                                    | 终端                                                                                | (T) 帮助(H)                                                                                                    |                                      |               |                                              |           |
| 1  | #                                                                                                    |                                                                                                    |                                                                                   |                                                                                                    |                                      |               |                                              |           |
| 2  | # The ne                                                                                                    | twork configurat                                                                                                    | ion f                                                                             | file. This                                                                                                    | file i                               | s curre       | ntlv onl                                     | v used in |
| 3  | # coniun                                                                                                    | ction with the T                                                                                                    | I-RPC                                                                             | code in t                                                                                                    | ne lib                               | tirpc l       | ibrarv.                                      |           |
| 4  | #                                                                                                    |                                                                                                    |                                                                                   |                                                                                                    |                                      |               |                                              |           |
| 5  | # Entrie                                                                                                    | s consist of:                                                                                                    |                                                                                   |                                                                                                    |                                      |               |                                              |           |
| 6  | #                                                                                                    |                                                                                                    |                                                                                   |                                                                                                    |                                      |               |                                              |           |
| 7  | #                                                                                                    | <network_id> <se< td=""><td>manti</td><td>Lcs&gt; <flags< td=""><td><pro>&gt; <pro< pro=""></pro<></pro></td><td>tofamil</td><td>y&gt; <prot< td=""><td>oname&gt; \</td></prot<></td></flags<></td></se<></network_id> | manti                                                                             | Lcs> <flags< td=""><td><pro>&gt; <pro< pro=""></pro<></pro></td><td>tofamil</td><td>y&gt; <prot< td=""><td>oname&gt; \</td></prot<></td></flags<> | <pro>&gt; <pro< pro=""></pro<></pro> | tofamil       | y> <prot< td=""><td>oname&gt; \</td></prot<> | oname> \  |
| 8  | #                                                                                                    | <device></device>                                                                                                    | <nan< td=""><td>netoaddr_li</td><td>os&gt;</td><td></td><td></td><td></td></nan<> | netoaddr_li                                                                                                    | os>                                  |               |                                              |           |
| 9  | #                                                                                                    |                                                                                                    |                                                                                   |                                                                                                    |                                      |               |                                              |           |
| 10 | # The <d< td=""><td>evice&gt; and <name< td=""><td>toadd</td><td>dr_libs&gt; fie</td><td>elds a</td><td>re alwa</td><td>ys empty</td><td>in this</td></name<></td></d<> | evice> and <name< td=""><td>toadd</td><td>dr_libs&gt; fie</td><td>elds a</td><td>re alwa</td><td>ys empty</td><td>in this</td></name<>                                                                                 | toadd                                                                             | dr_libs> fie                                                                                                    | elds a                               | re alwa       | ys empty                                     | in this   |
| 11 | <pre># implem</pre>                                                                                                    | entation.                                                                                                    |                                                                                   |                                                                                                    |                                      |               |                                              |           |
| 12 | #                                                                                                    |                                                                                                    |                                                                                   |                                                                                                    |                                      |               |                                              |           |
| 13 | udp                                                                                                    | <b>t</b> pi_clts                                                                                                    | v                                                                                 | inet                                                                                                    | udp                                  | -             | -                                            |           |
| 14 | tcp                                                                                                    | tpi_cots_ord                                                                                                    | V                                                                                 | inet                                                                                                    | tcp                                  | 100           |                                              |           |
| 15 | udp6                                                                                                    | tpi_clts                                                                                                    | v                                                                                 | inet6                                                                                                    | udp                                  | -             | -                                            |           |
| 16 | tcp6                                                                                                    | tpi_cots_ord                                                                                                    | v                                                                                 | inet6                                                                                                    | tcp                                  | () <u>-</u> ) | ( <u>_</u> )                                 |           |
| 17 | rawip                                                                                                    | tpi_raw                                                                                                    | -                                                                                 | inet                                                                                                    | 7                                    | -             | -                                            |           |
| 18 | local                                                                                                    | tpi_cots_ord                                                                                                    | 72                                                                                | loopback                                                                                                    | 75                                   | 100           |                                              |           |
| 19 | unix                                                                                                    | tpi_cots_ord                                                                                                    | -                                                                                 | loopback                                                                                                    | -                                    | -             | -                                            |           |
|    |                                                                                                    |                                                                                                    |                                                                                   |                                                                                                    |                                      |               |                                              |           |
|    |                                                                                                    |                                                                                                    |                                                                                   |                                                                                                    |                                      |               |                                              |           |
| 1. |                                                                                                    | 9                                                                                                    |                                                                                   |                                                                                                    |                                      |               | 12 12                                        | 人言        |
| 10 | CK OT / L                                                                                                    | ines yanked                                                                                                    |                                                                                   |                                                                                                    |                                      |               | 13,12                                        | 全部        |

图 3-17 复制区块内容

|    |                                                                                                    |           |                                                                                                    | roc                                                                                                    | ot@sjh:~        |                                                                                                |               |                                                | ×                                                                                                    |
|----|----------------------------------------------------------------------------------------------------|-----------|----------------------------------------------------------------------------------------------------|----------------------------------------------------------------------------------------------------|-----------------|------------------------------------------------------------------------------------------------|---------------|------------------------------------------------|----------------------------------------------------------------------------------------------------|
| 文件 | ·(F) 编辑(E)                                                                                                    | 查看(V)     | 搜索(S)                                                                                                    | 终端(T)                                                                                                    | 帮助(H)           |                                                                                                |               |                                                |                                                                                                    |
| 4  | #                                                                                                    |           |                                                                                                    |                                                                                                    |                 |                                                                                                |               |                                                | 1                                                                                                    |
| 5  | # Entries                                                                                                    | consist   | of:                                                                                                    |                                                                                                    |                 |                                                                                                |               |                                                |                                                                                                    |
| 6  | #                                                                                                    |           |                                                                                                    |                                                                                                    |                 |                                                                                                |               |                                                |                                                                                                    |
| 7  | # <r< td=""><td>network_i</td><td>d&gt; <sen< td=""><td>nantics&gt;</td><td><flags></flags></td><td><pro< td=""><td>tofamily</td><td>/&gt; <proto< td=""><td>oname&gt; \</td></proto<></td></pro<></td></sen<></td></r<> | network_i | d> <sen< td=""><td>nantics&gt;</td><td><flags></flags></td><td><pro< td=""><td>tofamily</td><td>/&gt; <proto< td=""><td>oname&gt; \</td></proto<></td></pro<></td></sen<> | nantics>                                                                                                    | <flags></flags> | <pro< td=""><td>tofamily</td><td>/&gt; <proto< td=""><td>oname&gt; \</td></proto<></td></pro<> | tofamily      | /> <proto< td=""><td>oname&gt; \</td></proto<> | oname> \                                                                                                    |
| 8  | #                                                                                                    | < d       | evice>                                                                                                    | <nameto< td=""><td>addr_li</td><td>)5&gt;</td><td></td><td></td><td>1997 - 1997 - 19</td></nameto<> | addr_li         | )5>                                                                                            |               |                                                | 1997 - 1997 - 19 |
| 9  | #                                                                                                    |           |                                                                                                    |                                                                                                    |                 |                                                                                                |               |                                                |                                                                                                    |
| 10 | # The <dev< td=""><td>/ice&gt; and</td><td><namet< td=""><td>toaddr_1</td><td>ibs&gt; fie</td><td>elds a</td><td>re alway</td><td>/s empty</td><td>in this</td></namet<></td></dev<>                                     | /ice> and | <namet< td=""><td>toaddr_1</td><td>ibs&gt; fie</td><td>elds a</td><td>re alway</td><td>/s empty</td><td>in this</td></namet<>                                             | toaddr_1                                                                                                    | ibs> fie        | elds a                                                                                         | re alway      | /s empty                                       | in this                                                                                                    |
| 11 | <pre># implemer</pre>                                                                                                    | ntation.  |                                                                                                    |                                                                                                    |                 |                                                                                                |               |                                                |                                                                                                    |
| 12 | #                                                                                                    |           |                                                                                                    |                                                                                                    |                 |                                                                                                |               |                                                |                                                                                                    |
| 13 | udp                                                                                                    | tpi_clt   | S                                                                                                    | v j                                                                                                    | inet            | udp                                                                                            | 100           |                                                |                                                                                                    |
| 14 | tcp                                                                                                    | tpi_cot   | s_ord                                                                                                    | v i                                                                                                    | inet            | tcp                                                                                            |               |                                                |                                                                                                    |
| 15 | udp6                                                                                                    | tpi_clt   | S                                                                                                    | v j                                                                                                    | inet6           | udp                                                                                            | 1             | 1045                                           |                                                                                                    |
| 16 | tcp6                                                                                                    | tpi_cot   | s_ord                                                                                                    | v j                                                                                                    | inet6           | tcp                                                                                            | -             | -                                              |                                                                                                    |
| 17 | rawip                                                                                                    | tpi_raw   |                                                                                                    | - j                                                                                                    | inet            | 7.0                                                                                            |               |                                                |                                                                                                    |
| 18 | local                                                                                                    | tpi_cot   | s_ord                                                                                                    | - 1                                                                                                    | oopback         | -                                                                                              | 380           | -                                              |                                                                                                    |
| 19 | unix                                                                                                    | tpi_cot   | s_ord                                                                                                    | - 1                                                                                                    | oopback         | ÷                                                                                              | () <u>_</u> ) | -                                              |                                                                                                    |
| 20 | tpi_clts                                                                                                    |           |                                                                                                    |                                                                                                    |                 |                                                                                                |               |                                                |                                                                                                    |
| 21 | tpi_cots_c                                                                                                    | ord       |                                                                                                    |                                                                                                    |                 |                                                                                                |               |                                                |                                                                                                    |
| 22 | tpi_clts                                                                                                    |           |                                                                                                    |                                                                                                    |                 |                                                                                                |               |                                                |                                                                                                    |
| 23 | tpi_cots_c                                                                                                    | ord       |                                                                                                    |                                                                                                    |                 |                                                                                                |               |                                                |                                                                                                    |
| 24 | tpi_raw                                                                                                    |           |                                                                                                    |                                                                                                    |                 |                                                                                                |               |                                                |                                                                                                    |
| 25 | tpi_cots_c                                                                                                    | ord       |                                                                                                    |                                                                                                    |                 |                                                                                                |               |                                                | *******                                                                                                    |
| 多了 | 6 行                                                                                                    |           |                                                                                                    |                                                                                                    |                 |                                                                                                | 2             | 10,1                                           | 75%                                                                                                    |

图 3-18 粘贴区块内容

# 综合实践 3

本章的综合实践以 CentOS 8.1 中的/etc/profile 为例。具体内容包括 15 个步骤,如下 所示。

1. 在/tmp 这个目录下建立一个名为 vimtest 的目录。

2. 进入 vimtest 这个目录当中。

3. 将/etc/profile 复制到本目录下。

4. 使用 vim 打开本目录下的 profile 这个文件。

5. 在 vim 中设定一下行号。

6. 移动到第 37 行,向右移动 15 个字符,观察看到的双引号内是什么数字。

7. 移动到第一行,并且向下搜寻一下"else"这个字符串,观察它在第几行。

8. 将 11~50 行的小写"bin"字符串改为大写"BIN"字符串,并且一个一个挑选是否需要修改,如何下达指令?如果在挑选过程中一直按 y,观察结果会在最后一行出现改变了几个"bin"。

9. 若修改完后要全部复原,有哪些方法?

10. 复制第 11~22 行的内容,并且粘贴到最后一行之后。

11. 如何删除第 2~10 行的注释数据?

12. 将当前这个文件另存为 profile.test。

13. 删除第18行的第11个字符,观察结果出现的第一个单词是什么。

14. 在第一行上面新增一行,该行内容输入"My name is Sheng Jianhui and my number is 2019001001."。

15. 保存后离开 vim。

# 单元测验3

一、单选题

| 1. 在 vim 中实现文件     | 牛多窗口编辑的命令  | 令是( )。       |                |    |   |
|--------------------|------------|--------------|----------------|----|---|
| A. :sp             | B. :set nu | C. :set nonu | D. :N          |    |   |
| 2. 在 vim 的指令模式     | 式中,删除光标所在  | 行的命令是()      | ) 。            |    |   |
| А. уу              | B. dd      | С. р         | D. x           |    |   |
| 3. 在 vim 中,可以按     | ( )键进行区块   | 选择,可以用长方,    | 形的方式选择资料。      |    |   |
| A. v               | B. V       | С. р         | D. Ctrl+v      |    |   |
| 4. 在 vim 的指令模式     | 式中,使用( ),  | 会将光标所在位置     | 后的10个字符删除。     |    |   |
| А. 10уу            | B. 10dd    | C. 10X       | D. 10x         |    |   |
| 5. 在 vim 的指令模式     | 式中,使用( ),名 | 会将从光标所在行     | 开始的 10 行复制。    |    |   |
| А. 10уу            | B. 10dd    | C. 10G       | D. 10X         |    |   |
| 二、判断题              |            |              |                |    |   |
| 1. 在 vim 中,从编辑     | 模式可以直接进入   | .命令行模式。      |                | (  | ) |
| 2. 在 vim 中,从一般     | 模式可以进入编辑   | 模式,也可以进入1    | 命令行模式。         | (  | ) |
| 3. 在 vim 中,使用":    | "可以从一般模式   | 进入命令行模式。     |                | (  | ) |
| 4. 在 vim 中可以对方     | て件进行多屏幕编辑  | 揖。           |                | (  | ) |
| 5. 可以使用 vim 后面     | 面同时接好几个文件  | 牛来开启多文件同时    | 时编辑的功能。        | (  | ) |
| 6. vim 和 vi 都是文本   | 下编辑器,它们没有  | 任何区别。        |                | (  | ) |
| 7. 使用 vim filename | 。命令时,无论什么  | 时候都不会报错。     |                | (  | ) |
| 8. vim 是 vi 的增强版   | 反,可以用彩色显示  | 式字,还可以对 S    | hell 脚本、C 语言程序 | 进行 | 简 |

• 92 •

单的语法检查。
 9. 离开 vim 后还得要自行删除.filename.swp 才能避免每次打开文件 filename 都会出现警告。
 10. 在 vim 的一般模式下,使用 1G 或者 gg 都可以将光标移至第 1 行。

三、简答题

1. vim 的工作模式有几种?如何进行不同模式之间的切换?

2. vim 的 3 种模式下分别有哪些功能?

3. vim 意外关闭,如何恢复没有保存的文档?

4. vim 的高级功能有哪些?